- <u>背景</u>
- <u>使用</u> 8EAD0000.000-1 显示模块进行拨码
  - <u>一、将显示模块插入 ACOPOS P3 的 X9 口</u>
  - 二、模块上电后基本介绍
  - <u>三、设置拨码</u>
- 使用动态节点分配方案 dynamic node allocation (DNA) 拨码

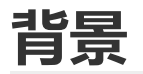

- ACOPOS P 3 是作为通过 POWERLINK 协议与贝加莱 PLC / APC 进行通信的,每一台 ACOPOS P 3 设备均需要分配一个独立的站点号以区分驱动不同的设备。
- ACOPOS P 3 硬件上没有拨码盘, 且每台设备的默认的 PLK 拨码均为 0, 因此需要使用如下方式进行拨码
  - 1. 使用 8EAD0000.000-1 显示模块进行拨码
  - 。 2. 在 AS 中使用动态节点分配方案 dynamic node allocation (DNA) 来实现自动拨码

如果 ACOPOS P3 8EI 伺服驱动器的供电电压为 24 VDC,且其节点编号设置为 0,则 LED "PLK "亮 红灯。

## 使用 8EAD0000.000-1 显示模块进行拨码

• 模块外观如下

0

| Model number   | Short description                                            | Figure |
|----------------|--------------------------------------------------------------|--------|
|                | Display modules                                              |        |
| 8EAD0000.000-1 | Display module, LCD,<br>128 x 64, black/white,<br>1x USB 3.0 |        |

#### 一、将显示模块插入 ACOPOS P3 的 X9 口

此模块允许热插拔

• 将此显示模块插在 X9 端口上

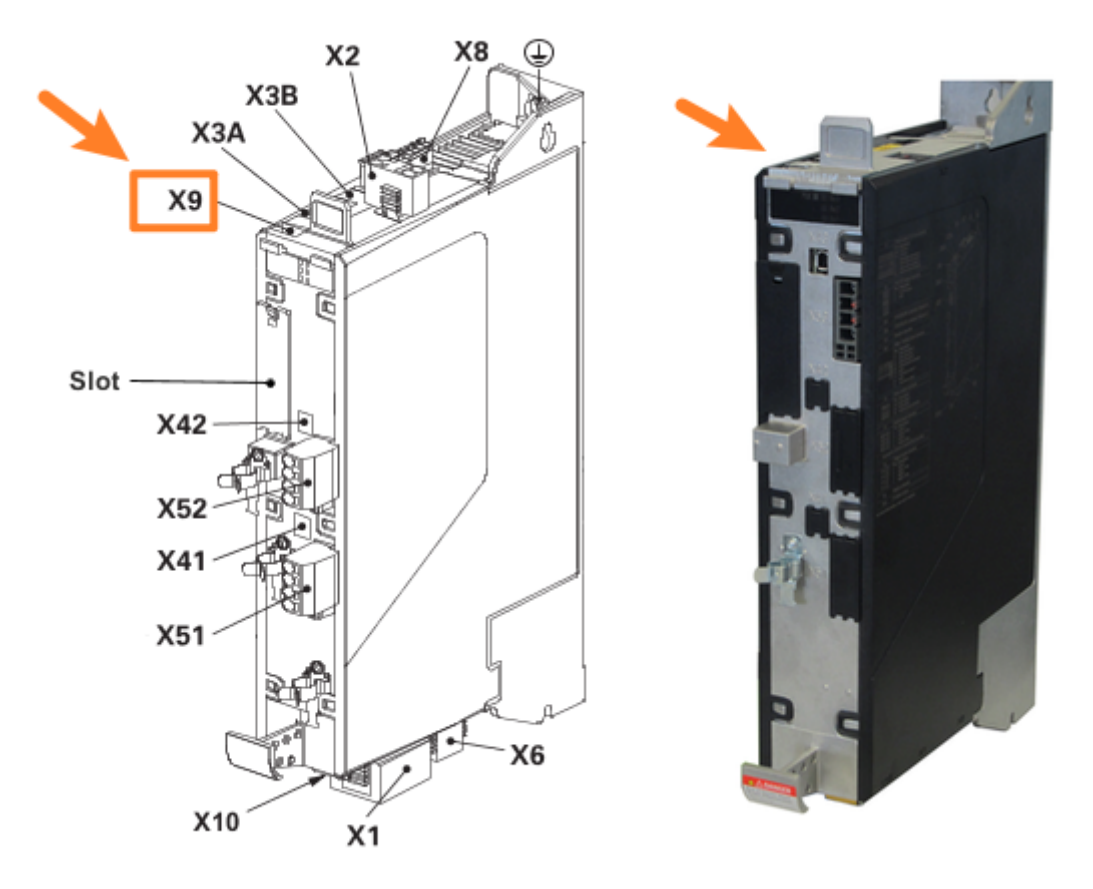

• 为了将显示模块 8EAD0000.000-1 能正常安装,在 ACOPOS P3 模块上方至少需要 100 mm 的间 隙;

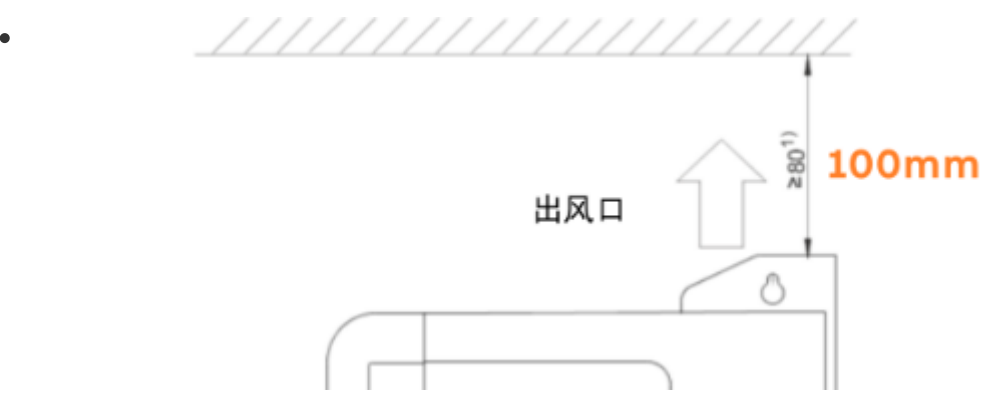

### 二、模块上电后基本介绍

- 显示模块 8 EAD 配有四个键,根据显示的信息执行不同的命令。相应的命令显示在显示模块上显示的屏幕的底部。
  - 0

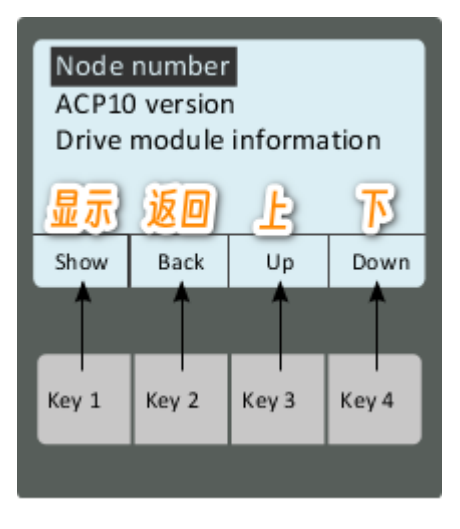

- 模块启动后
- 启动程序后(持续时间约5秒),将显示启动屏幕。它包含8EAD显示模块所连接模块的相关信息:
- •

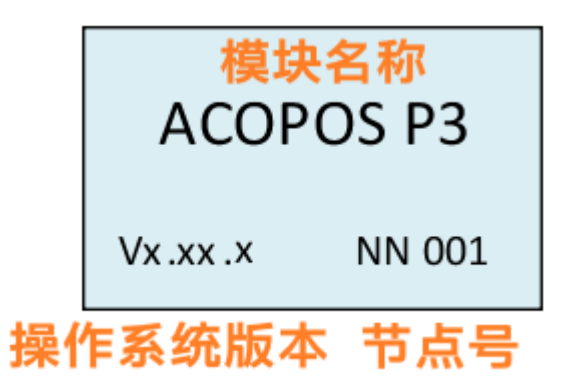

☆即可检查当前设备的节点号是否设置正确

#### 三、设置拨码

• 1. 按下 左 1 键, 进入菜单页

| Node number            |      |    |      |  |
|------------------------|------|----|------|--|
| ACP10 Version          |      |    |      |  |
| Drive information      |      |    |      |  |
| Axis 1 Information     |      |    |      |  |
| Axis 2 Information     |      |    |      |  |
| Axis 3 Information     |      |    |      |  |
| Slot 1 information     |      |    |      |  |
| SafeMOTION information |      |    |      |  |
| Display information    |      |    |      |  |
| Show                   | Back | Up | Down |  |

- 显示屏显示主菜单,此时第一个选项"Node Number"应该高亮,如未高亮,使用 右二 Up键 或 右 — Down键 按钮移动光标直至其被选中
- 2. 确认第一个选项"Node Number"高亮,按左一 show键进入拨码设置

| Node number |      |    |      |  |  |
|-------------|------|----|------|--|--|
| 001         |      |    |      |  |  |
| Set         | Back | Up | Next |  |  |

- 3. 反复按右二 Up建,直到数字达到所需数值。
- 4. 按 右一 Next键 跳转到节点编号的下一位。
- 重复步骤 3 和 4, 直到节点编号的每个数字都达到所需的值。
- 5. 应用/不应用节点编号
  - ◎ A. 应用节点编号并退出菜单选项 "Node number 节点编号":
    - 按 左一 Set键
    - 伺服驱动器断电上电

- <u>A</u>新设置的节点编号只有在重新启动 ACOPOS P 3 伺服驱动器后才会应用。
- B. 不应用节点编号并退出 "Node number 节点编号" 菜单选项:
  - 按 左二 Back键
  - 新的节点编号设置不会应用。主菜单重新显示在显示屏上。

# 使用动态节点分配方案 dynamic node allocation (DNA) 拨码

• 项目里 ACOPOS P3的站点号是配置为01

|   | iew 👻 🗘 🗙                      | 12 8LSA44.R2045D100-3 [Configuration]           | 🗙 🖓 gAxis11.ncAXIS.mdc[Test]* 🔡                    |
|---|--------------------------------|-------------------------------------------------|----------------------------------------------------|
| • | 😫 🕾 💩 🎣 🛷 💐 🛷                  | 🔶 û                                             |                                                    |
|   | L. P<br>X20CP1584<br>          |                                                 |                                                    |
|   |                                | - PDWERLINK configuration                       |                                                    |
|   | BEACUIZZ.003-1                 | Process Data Mapping POWERLINK parameters       |                                                    |
|   | □-* 🧀 8LSA44.R2045D<br>□ 🛻 EC2 | Dynamic Node Allocation                         |                                                    |
|   | EC3                            | Head of a line No Predecessor node 240          | Yes = Station is an DNA Headstation, N<br>MN = 240 |
|   |                                | Hub port on predecessor 2 Journal of the port 1 |                                                    |

• 系统上电,建立通讯并传输完成 acp10sys 后, ACOPOS P3的站点号变为01.